# **Manual de guía** PARA EL PROGRAMA DE NEGOCIOS ALIADOS

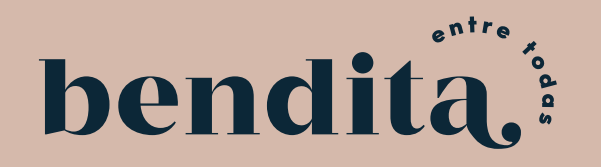

## Menú Principal del "Programa de Negocios Aliados"

#### Ingresá a tu cuenta de negocio aliado directamente en https://programa-negocios-aliados.benditaentretodas.com/login o por medio de benditaentretodas.com, haciendo clic en iniciar sesión

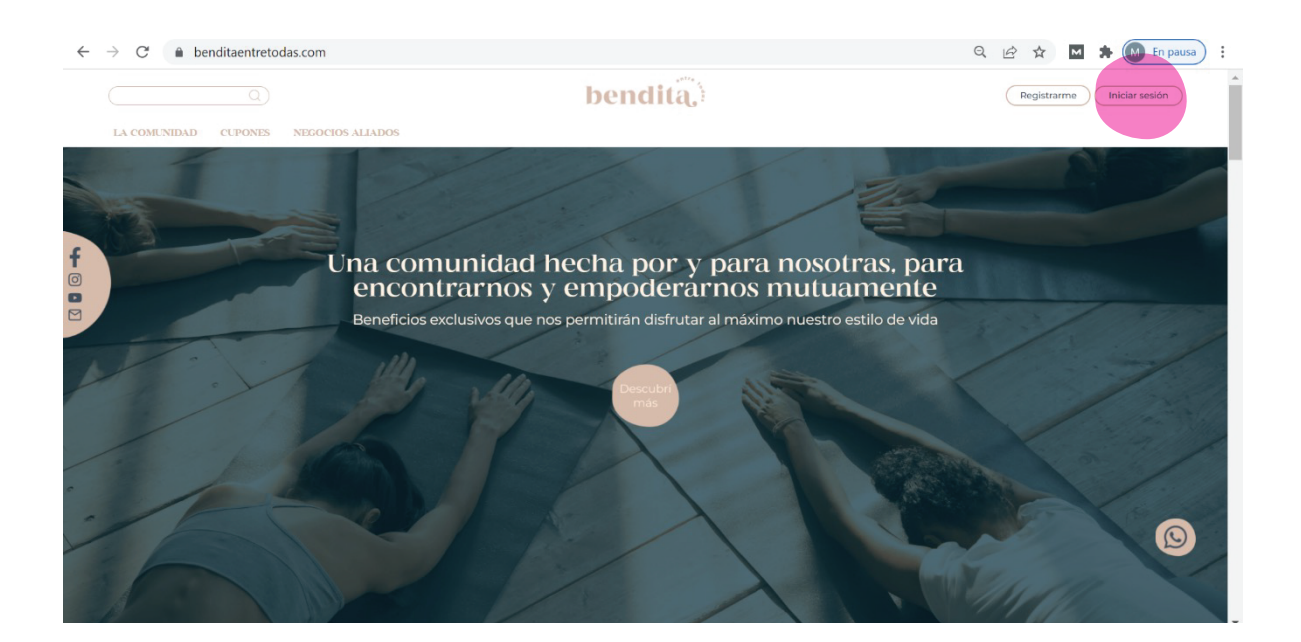

### Hacé clic en el inicio de sesión para negocios

|             |                |        | b                   | endita                                 | Registrarme Iniciar sesión |
|-------------|----------------|--------|---------------------|----------------------------------------|----------------------------|
|             | LA COMUNIDAD C | UPONES | NEGOCIOS ALIADOS    |                                        |                            |
| f<br>0<br>1 |                |        | Inic<br>Email •     | ciar sesión                            |                            |
|             |                |        | Contraseña •        | •                                      |                            |
|             |                |        | Recordarme          | Olvidé mi contraseña<br>Iniciar Sesión | Q                          |
|             |                |        | -<br>¿Tenés un nego | ocio registrado? Iniciar sesión aquí   |                            |

Ingresá con tu usuario (email) y clave registrado cuando creaste tu perfil de negocio

|             |                                        |                                                  |                                                  | I                             | niciar Sesión                     |                    |
|-------------|----------------------------------------|--------------------------------------------------|--------------------------------------------------|-------------------------------|-----------------------------------|--------------------|
|             |                                        |                                                  | Email                                            |                               |                                   |                    |
|             | ate                                    |                                                  | Contraseña                                       | a                             |                                   | ø                  |
|             | bendita                                | • , , , , , , , , , , , , , , , , , , ,          | C Recordarm                                      | ne                            | Oh                                | vidé mi contraseña |
| "Pr         | Bienvenid@ al<br>rograma de Negocios A | liados"                                          |                                                  |                               | Iniciar Sesión                    |                    |
|             |                                        |                                                  |                                                  |                               | Registrarme                       |                    |
|             |                                        |                                                  |                                                  |                               |                                   |                    |
| endit       | ta                                     |                                                  |                                                  |                               | 🔊 Contactanos si necesitas ayuda  | Sásta Pub          |
| Crear cupón | Editar perfil de negocio               | Ver todos mis cupones                            | Cupones redimidos                                | Biblioteca                    | 🕥 Contactanos si necesitas ayuda  | Sásta Pub          |
| Crear cupón | Editar perfil de negocio               | Ver todos mis cupones<br>Bienveni<br>"Programa d | cupones redimidos<br>d@ al Menú<br>e Negocios /  | Biblioteca<br>del<br>Aliados" | 🔊 Contactanos si necesitas ayuda  | Sásta Pub          |
| Crear cupón | Editar perfil de negocio               | Ver todos mis cupones<br>Bienveni<br>"Programa d | cupones redimidos<br>id@ al Menú<br>e Negocios / | Biblioteca<br>del<br>Aliados" | <section-header></section-header> | Sásta Put          |

El programa tiene 5 opciones en su menú:

- Crear cupón: en esta pestaña se encuentra el formulario de crear cupones. Aquí debés ingresar para crear cualquier cupón que querás publicar en www.benditaentretodas.com . Podés consultar el Manual de Creación de Cupones, ubicado en la Biblioteca.
- 2. Editar perfil de negocio: aquí podrás editar y guardar la información que completaste en tu registro de negocio: información general de tu negocio, selección de categorías, subcategorías y tipo de negocio, información de la persona de contacto, información redes sociales de tu negocio y características específicas de tu negocio.
- **3. Ver todos mis cupones:** aquí podrás ver el estatus de todos los cupones que has creado. Si está aprobado, pendiente, sujeto a cambios, pendiente con correcciones, rechazado.

**4. Cupones redimidos:** podrás ver el ID y el nombre del cupón, la(s) categoría(s) en la(s) que aplica, el nombre del comprador (aliada que lo redimió) y la fecha de redención. Además podrás ver la imagen de resumen de redención del cupón.

| ar perfil de negocio Ver todos mis cupon                                                                 | Cupones redimie                                                         | Biblioteca                       |             |                           |                         |                  |
|----------------------------------------------------------------------------------------------------|-------------------------------------------------------------------------|----------------------------------|-------------|---------------------------|-------------------------|------------------|
|                                                                                                    |                                                                         |                                  |             |                           | Đ                       | Exportar a Excel |
|                                                                                                    | ID                                                                      | Nombre                           | Categorías  | Nombre del<br>comprador 👻 | Fecha de<br>redención 📍 | Acciones         |
|                                                                                                    | 32 Hamburgu                                                             | iesa Sásta más gaseosa<br>gratis | Gastronomía | Mariana Castro            | 28/07/2021              | ø                |
| Ima                                                                                                    | igen Res                                                                | umen C                           | upón R      | edimido                   |                         |                  |
| SA                                                                                                    | ASTA                                                                    |                                  |             |                           |                         |                  |
|                                                                                                    |                                                                         |                                  |             |                           |                         |                  |
| Sásta Pub                                                                                                |                                                                         |                                  |             |                           | b                       |                  |
| Nombre<br>Promoción Botella de vino t                                                                    | tinto                                                                   |                                  |             |                           |                         |                  |
| Descripción de la oferta<br>De miércoles a sábado, la bi<br>un 50% de descuento.                         | otella de vino tinto de                                                 | la casa con                      |             |                           |                         |                  |
| Condiciones de uso<br>Solo aplica al comprar toda<br>No aplica con otras promoc                          | la botella del vino tint<br>iones,                                      | o de la casa.                    |             |                           |                         |                  |
| Tipo de oferta<br>Porcentaje de descuento so<br>sobre varios productos-serv                              | obre un sólo producto-<br>icios que tienen el mis                       | servicio o<br>smo precio         |             |                           |                         |                  |
| Tipo de descuento                                                                                        | Descuento(%)                                                            |                                  |             |                           |                         |                  |
|                                                                                                    | 5004                                                                    |                                  |             |                           |                         |                  |
| Descuento                                                                                                | 50%                                                                     |                                  |             |                           |                         |                  |
| Descuento<br>Precio Regular                                                                              | 50%<br>© 18,000.00                                                      |                                  |             |                           |                         |                  |
| Descuento<br>Precio Regular<br>Precio Final                                                              | 50%<br>© 18,000.00<br>© 9,000.00                                        |                                  |             |                           |                         |                  |
| Descuento<br>Precio Regular<br>Precio Final                                                              | 50%<br>© 18,000.00<br>© 9,000.00                                        |                                  |             |                           |                         |                  |
| Descuento<br>Precio Regular<br>Precio Final<br>Válido                                                    | 50%<br>¢ 18,000.00<br>¢ 9,000.00                                        |                                  |             |                           |                         |                  |
| Descuento<br>Precio Regular<br>Precio Final<br>Válido<br>Desde:<br>Hasta:                                | 50%<br>¢ 18,000.00<br>¢ 9,000.00<br>2021-08-14<br>2021-09-30            |                                  |             |                           |                         |                  |
| Descuento<br>Precio Regular<br>Precio Final<br>Válido<br>Desde:<br>Hasta:                                | 2021-08-14<br>2021-09-30                                                |                                  |             |                           |                         |                  |
| Descuento<br>Precio Regular<br>Precio Final<br>Válido<br>Desde:<br>Hasta:<br>Datos de la socia<br>Nombre | 50%<br>© 18,000.00<br>© 9,000.00<br>2021-08-14<br>2021-09-30<br>Mariana |                                  |             |                           |                         |                  |

#### Visualización opción del menú "Cupones redimidos"

**5. Biblioteca:** aquí te estaremos guardando todos los documentos de apoyo que podés utilizar.

En la barra arriba a la derecha, tenés un link directo para contactarnos por WhatsApp si necesitás ayuda.

Para salirte del programa, hacés clic en la flecha al lado del nombre, ubicado en la esquina superior derecha de la pantalla.

#### 1. Crear cupón:

Ver manual de creación de cupones ubicado en la biblioteca.

#### 2. Editar perfil de negocio

Al seleccionar la opción de "Editar perfil de negocio" se desplegará la información que completaste en cada uno de los pasos del registro. Podés entrar a cada una de las partes para editar los datos, haciendo clic en cada sección. No podrás editar el número de aliada asociado a tu negocio, la cédula física o jurídica y la razón social o nombre de la persona física. Si necesitás realizar algún cambio en alguno de estos datos, debés contactarnos a info@benditaentretodas.com

Luego de realizar los cambios en cada paso, debés presionar el botón de GUARDAR ubicado en la esquina inferior derecha de la pantalla, para que se apliquen las modificaciones, de lo contrario, no se mostrarán los cambios.

#### Editar negocio

#### 1. Información general de tu negocio

- 2. Selección de categorías, subcategorías y tipo de negocio
- 3. Información persona de contacto
- 4. Información redes sociales de tu negocio

Guardar

5. Características específicas de tu negocio

En **información general de tu negocio** aparecerán los siguientes datos que podrás editar. Te mostramos un ejemplo de un negocio tipo bar-restaurante.

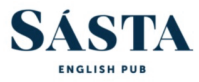

| D Aliada                                                                           | Número telefónico                                                                                                    |  |  |  |
|------------------------------------------------------------------------------------|----------------------------------------------------------------------------------------------------|--|--|--|
| 48                                                                                 | 84602063                                                                                                    |  |  |  |
| lombre de la marca o negocio                                                       | Número que aparecerá en el cupón para comunicarse por llamada.                                                                                                    |  |  |  |
| iásta Pub                                                                          | Link Whatsapp                                                                                                    |  |  |  |
| iédula física o jurídica                                                           | https://wa.link/eoieso                                                                                                    |  |  |  |
| 101759226                                                                          | Se incluira en el cupon por si te quieren escribir un mensaje. Si no tenes link, lo podes generar aqui.                                                                                                  |  |  |  |
| troduzca su cédula sin guiones y sin espacios.                                     |                                                                                                    |  |  |  |
| lazón social o nombre de persona física                                            | Teléfono secundario de contacto. Aparecerá solo en tu perfil de negocio aliado pero no en el cupón.                                                                                                    |  |  |  |
| -101-759226 SOCIEDAD ANONIMA                                                       | Descripción del negocio                                                                                                    |  |  |  |
| mail                                                                               | Sásta Pub se creó con el deseo de varios amigos de emprender y ofrecer un lugar con una atmósfera                                                                                                    |  |  |  |
| astapub@outlook.com                                                                | acogedora, dónde se pudiera compartir con amigos, familia e incluso desconocidos, para disfrutar de<br>buena música, comida y variadad de bebidas. Su concento es un "Pub" estilo inclés, con decoración |  |  |  |
| este email te llegarán todas las comunicaciones de parte de "Bendita entre todas". | música, ambiente y parte de su oferta gastronomía inspirada en Inglaterra y Gran Bretaña.                                                                                                    |  |  |  |
| iontraseña para redimir cupón 🌒                                                    | Esta reseña aparecerá en tu perfil público de negocio aliado en www.benditaentretodas.com/directorio-negocios-a                                                                                          |  |  |  |
|                                                                                    |                                                                                                    |  |  |  |
| ionfirmar contraseña                                                               |                                                                                                    |  |  |  |
|                                                                                    | Foto de portada                                                                                                    |  |  |  |

En **selección de categorías, subcaterías y tipo de negocio,** podés seleccionar alternativas adicionales en las que te gustaría regístrate o quitar alguna de las categorías en las que te inscribiste. Te mostramos un ejemplo de un negocio tipo bar-restaurante.

| Editar negocio                                              |                                                                                                    |                                                                                                    |                                                                                               |
|-------------------------------------------------------------|----------------------------------------------------------------------------------------------------|----------------------------------------------------------------------------------------------------|-----------------------------------------------------------------------------------------------|
|                                                             | Selección de categorías, subcategorías y                                                                | tipo de negocio                                                                                                    |                                                                                               |
| Información general de tu negocio                           | Elegí las categorías y subcategorías en las que to<br>podrías estar en la categoría de "Belleza y Cuida | u negocio ofrece productos-servicios. Podés marcar varias opciones.<br>do Personal" y en la de "Educación".                           | Por ejemplo, si sos maquillista y además de este servicio ofrecés cursos de maquillaje,       |
| 2. Selección de categorías, subcategorías y tipo de negocio |                                                                                                    |                                                                                                    |                                                                                               |
| Información persona de contacto                             | Categorías                                                                                              |                                                                                                    |                                                                                               |
| Información redes sociales de tu negocio                    | Belleza y Cuidado Personal                                                                              | Salud & Bienestar                                                                                                    | Ropa, Accesorios & Zapatos                                                                    |
| Características específicas de tu negocio                   | Entretenimiento                                                                                         | Gastronomía                                                                                                    | Hogar                                                                                         |
|                                                             | C Apoyo Empresarial                                                                                     | Educación                                                                                                    |                                                                                               |
|                                                             | Subcategorías                                                                                           |                                                                                                    |                                                                                               |
|                                                             | Gastronomía                                                                                             |                                                                                                    |                                                                                               |
|                                                             | Alimentos                                                                                               | 🖾 Bebidas                                                                                                    | Cursos & clases                                                                               |
|                                                             | Tipo de negocio                                                                                         |                                                                                                    |                                                                                               |
|                                                             | Debés elegir a qué tipo de comercio pertenece t<br>Spa. Si no encontrás ninguna clasificación que s     | tu negocio. Podés escoger varias opciones. Por ejemplo, un salón de<br>se ajuste a tu negocio, escribinos por whatsapp para ayudarte. | belleza que también tiene Spa, seleccionaría la opción de salón de belleza y la alternativa d |
|                                                             | Gastronomía                                                                                             |                                                                                                    |                                                                                               |
|                                                             | 🛛 Bar                                                                                                   | 🖾 Bar-Restaurante                                                                                                    | 🛛 Barista                                                                                     |
|                                                             | Bartender                                                                                               | 🗆 Cafeteria                                                                                                    | Catering Service                                                                              |
|                                                             | Chef                                                                                                    | Compañía de servicios                                                                                                    | Ctro                                                                                          |
|                                                             | Profesor (a)                                                                                            | 2 Pub                                                                                                    | Restaurante                                                                                   |
|                                                             | Somelier                                                                                                | 🗆 Tienda v/o Marca                                                                                                    |                                                                                               |

En **información de persona de contacto**, podés editar el nombre, teléfono y correo de la persona de contacto entre tu negocio y Bendita Entre Todas. Te mostramos un ejemplo de un negocio tipo bar-restaurante.

|                                                             |                    | :::  |
|-------------------------------------------------------------|--------------------|------|
| 1. Información general de tu negocio                        | Nombre             |      |
| 2. Selección de categorías, subcategorías y tipo de negocio | Mariana            | - 11 |
| 3. Información persona de contacto                          | Primer Apellido    |      |
| 4. Información redes sociales de tu negocio                 | Castro             |      |
| 5. Características específicas de tu negocio                | Segundo Apellido   |      |
|                                                             | Rodriguez          |      |
|                                                             | Corres             |      |
|                                                             | sastapub@cloud.com |      |
|                                                             | Teléfono           |      |
|                                                             | 9999999            |      |
|                                                             | Otro teléfono      |      |
|                                                             |                    |      |
|                                                             | _                  |      |
|                                                             | Guardar            |      |

En **información de redes sociales de tu negocio**, podés editar el link y número de seguidores de las redes sociales de tu negocio, así como agregar o eliminar redes. Te mostramos un ejemplo de un negocio tipo bar-restaurante.

|                                                     | Redes socia       | ales                      |         |
|-----------------------------------------------------|-------------------|---------------------------|---------|
| 1. Información general de tu negocio                |                   |                           |         |
| 2. Selección de categorías, subcategorías y tipo de | Nombre Link       | Followers                 |         |
| negocio                                             | agregar más redes | cancelar                  |         |
| 3. Información persona de contacto                  |                   |                           |         |
| 4. Información redes sociales de tu negocio         |                   |                           | Cierce. |
|                                                     |                   | https://www.instagram.coi | 4578    |
| 5. Características específicas de tu negocio        | Facebook          | https://www.facebook.com  | 4559    |
|                                                     | 0.01              |                           |         |

Editar negocio

En **características específicas de tu negocio**, podés editar: dirección de sitio web, ubicación, horarios, si vendés algún producto-servicio con características especiales (local, virtual, para embarazadas, para bebés y niños), entre otros.

Te mostramos un ejemplo de un negocio tipo bar-restaurante.

| bendi         | ta                                                                  |                       |                                                         |                                                                                                    |                                                                            | 🕥 Contactanos si necesitas ayuda     | Sásta Pub 🔻 |
|---------------|---------------------------------------------------------------------|-----------------------|---------------------------------------------------------|----------------------------------------------------------------------------------------------------|----------------------------------------------------------------------------|--------------------------------------|-------------|
| Crear cupón   | Editar perfil de negocio                                            | Ver todos mis cupones | Cupones redimidos                                       | Biblioteca                                                                                                    |                                                                            |                                      |             |
| Editar        | negocio                                                             |                       |                                                         |                                                                                                    |                                                                            |                                      |             |
|               |                                                                     |                       |                                                         |                                                                                                    |                                                                            |                                      |             |
| 1. Informació | n general de tu negocio                                             |                       | <b>¿El negocio que vas a regi</b><br>⊛ Si ⊙ No          | strar es un pequeño o mediano emprendimiento? 🌘                                                                                                    |                                                                            |                                      |             |
| 3. Informació | n persona de contacto                                               | o de negocio          | ¿Tenés tienda en línea?                                 |                                                                                                    |                                                                            |                                      |             |
| 4. Informació | n redes sociales de tu negocio<br>isticas específicas de tu negocio |                       | ⊖ Si ⊛ No                                               | nision per radar casialar via pósina wah?                                                                                                    |                                                                            |                                      |             |
|               |                                                                     |                       | ® Si ⊙ No                                               | vicios por reces sociales y/o pagina web:                                                                                                    |                                                                            |                                      |             |
|               |                                                                     |                       | Si vendés por algún medio<br>número de identificación ( | online, necesitás una referencia-recomendación de alguna aliada o negocio ali<br>cedúla física o jurídica) de tu referencia y nosotros nos encargaremos de contac | ado activo de la plataforma, que confirme la veracidad de<br>ctarla.       | tu negocio. Debés incluir únicamente | el nombre y |
|               |                                                                     |                       | Datos del contacto de refe<br>Nombre:                   | rencia                                                                                                    |                                                                            |                                      |             |
|               |                                                                     |                       | Alejandra Vargas Castro                                 |                                                                                                    |                                                                            |                                      |             |
|               |                                                                     |                       | Número de identificación:                               |                                                                                                    |                                                                            |                                      |             |
|               |                                                                     |                       | 1249840214                                              |                                                                                                    |                                                                            |                                      |             |
|               |                                                                     |                       | ¿Tenés un establecimiente<br>⊛ Si ○ No                  | o físico dónde vendés tus productos y/o das tus servicios?                                                                                                    |                                                                            |                                      |             |
|               |                                                                     |                       | ¿Tenés más de una sucurs                                | al?                                                                                                    |                                                                            |                                      |             |
|               |                                                                     |                       | ⊖ Si ⊛ No                                               |                                                                                                    |                                                                            |                                      |             |
|               |                                                                     |                       | Dirección exacta                                        |                                                                                                    | -                                                                          |                                      |             |
|               |                                                                     |                       | Barrio Escalante, De la es                              | quina sur-este de la antigua aduana, 150mts este. Contiguo al "Jardin de Lolita"                                                                                  |                                                                            |                                      |             |
|               |                                                                     |                       |                                                         |                                                                                                    |                                                                            |                                      |             |
|               |                                                                     |                       | Provincia                                               | Cantón                                                                                                    | Distrito                                                                   |                                      |             |
|               |                                                                     |                       | San José                                                | ✓ San José                                                                                                    | ✓ Carmen                                                                   | ~)                                   |             |
|               |                                                                     |                       | Horario de Atención                                     |                                                                                                    |                                                                            |                                      |             |
|               |                                                                     |                       | Selecione el/los días                                   | Desde                                                                                                    | Hasta                                                                      | Agregar horario                      |             |
|               |                                                                     |                       |                                                         | • •••••                                                                                                    | 0                                                                          |                                      |             |
|               |                                                                     |                       | Miércoles a Viernes de 17:                              | 00 a 21:00, Sábado de 15:00 a 21:00                                                                                                    |                                                                            |                                      |             |
|               |                                                                     |                       |                                                         |                                                                                                    |                                                                            |                                      |             |
|               |                                                                     |                       | Link de ubicación(Opciona                               | i) 🗨                                                                                                    |                                                                            |                                      |             |
|               |                                                                     |                       | https://waze.com/ul/hd1ul                               | Dx02es<br>: las aliadas puedan acceder a tu ubicación directamente desde el cupón de descuento.                                                                   |                                                                            |                                      |             |
|               |                                                                     |                       | Vendés productos?                                       |                                                                                                    |                                                                            |                                      |             |
|               |                                                                     |                       | ® Si ⊖ No                                               |                                                                                                    |                                                                            |                                      |             |
|               |                                                                     |                       | ¿Vendés servicios?                                      |                                                                                                    |                                                                            |                                      |             |
|               |                                                                     |                       | Para disfrutar de tu servici                            | o, ¿se debe hacer una cita-reservación previamente?                                                                                                    |                                                                            |                                      |             |
|               |                                                                     |                       | ⊛Si ONo                                                 |                                                                                                    |                                                                            |                                      |             |
|               |                                                                     |                       | ¿Vendés productos locale<br>® Si ○ No                   | 57                                                                                                    |                                                                            |                                      |             |
|               |                                                                     |                       | Entiéndase por local como un                            | producto producido y/o diseñado en Costa Rica.                                                                                                    |                                                                            |                                      |             |
|               |                                                                     |                       | ¿Ofrecés algún producto/<br>O Si ® No                   | servicio para embarazadas?                                                                                                    |                                                                            |                                      |             |
|               |                                                                     |                       | ¿Ofrecés algún producto/                                | servicio dirigido-enfocado en niños y bebés?                                                                                                    |                                                                            |                                      |             |
|               |                                                                     |                       | ⊙Si ⊛No                                                 |                                                                                                    |                                                                            |                                      |             |
|               |                                                                     |                       | ¿Los productos-servicios «<br>○ Si ® No                 | ue ofreces se pueden disfrutar virtualmente ( Ej un curso en línea)?                                                                                              |                                                                            |                                      |             |
|               |                                                                     |                       | ¿Los productos que vende<br>⊙Si ⊛No                     | is tienen opción de envío dentro de CR?                                                                                                    |                                                                            |                                      |             |
|               |                                                                     |                       | ¿Los productos que vende                                | is tienen opción de envio internacional?                                                                                                    |                                                                            |                                      |             |
|               |                                                                     |                       | ن ان الا کې د د.<br>Tendrías interés en expo            | rtar?                                                                                                    |                                                                            |                                      |             |
|               |                                                                     |                       | ⊖Si ⊛No                                                 |                                                                                                    |                                                                            |                                      |             |
|               |                                                                     |                       | Marca con X si ofrecés alg                              | uno de estos beneficios a tus empleados                                                                                                    |                                                                            |                                      |             |
|               |                                                                     |                       | No tengo empleador                                      |                                                                                                    | Mas dias de vacaciones de los otorgados por Ley     Viernes salen temprano |                                      |             |
|               |                                                                     |                       | <ul> <li>Teletrabajo</li> </ul>                         |                                                                                                    | Licencia de maternidad mayor a los 4 meses de lev                          |                                      |             |
|               |                                                                     |                       | <ul> <li>Horario de trabajo flexib</li> </ul>           | le                                                                                                    | Utilice coma para agregar más de una.                                      |                                      |             |
|               |                                                                     |                       | Libre el día del cumplea                                | ños                                                                                                    |                                                                            |                                      |             |
|               |                                                                     |                       |                                                         |                                                                                                    |                                                                            |                                      | Guardar     |

#### **3. Ver todos mis cupones**

- En esta pantalla podrás ver el estatus de todos los cupones que has creado. Existen los siguientes estatus:
- Aprobado: tu cupón fue aprobado y se subirá en la plataforma en el plazo de descarga establecido.
- Pendiente: en revisión esperando respuesta por parte de Bendita.
- Sujeto a cambios: te llegará un email al correo de contacto, solicitándote realizar algunas modificaciones para que el cupón sea aprobado. Para editarlo, debés hacer clic en la opción del lápiz. Únicamente los cupones que se encuentran en este estado se pueden editar, el resto de los estados no permiten edición.
- **Pendiente con correcciones:** al hacer las correcciones solicitadas por Bendita y enviarlo de nuevo a aprobación, el cupón cambiará a este estado. Está siendo revisado de nuevo por nosotros para comprobar que se realizaron las modificaciones requeridas.
- **Rechazado:** por temas de fondo se rechazó el cupón. No podrás editarlo. Deberás crear uno nuevo desde cero, corrigiendo las razones del rechazo

|  |    |                                      |                            |                     | Expe | ortar | a Exc |
|--|----|--------------------------------------|----------------------------|---------------------|------|-------|-------|
|  | ID | Nombre                               | Estado 1                   | Fecha de creación 🔺 | Ace  | cior  | ies   |
|  | 28 | GIN TONICS 2X1                       | Pendiente                  | 27/07/2021          | Ø    |       |       |
|  | 29 | Cervezas                             | Pendiente                  | 27/07/2021          | Ø    |       | •     |
|  | 30 | Comida Sásta 30% descuento           | Aprobado                   | 27/07/2021          |      | 0     |       |
|  | 32 | Hamburguesa Sásta más gaseosa gratis | Aprobado                   | 27/07/2021          |      | 0     |       |
|  | 27 | Cerveza más chifrijo                 | Sujeto a cambios           | 27/07/2021          | O    | 1     | Î     |
|  | 33 | Sangría Gratis                       | Rechazado                  | 27/07/2021          | O    |       | 1     |
|  | 31 | Hamburguesa Sasta 3x2                | Pendiente con correcciones | 27/07/2021          | 0    |       | 1     |
|  |    |                                      | << < 1 > >>                |                     |      |       |       |

Rechazado: por temas de fondo se rechazó el cupón. No podrás editarlo. Deberás crear uno nuevo desde cero, corrigiendo las razones del rechazo.

Los únicos cupones que podés modificar son los que tienen un estatus de "Sujeto a cambios".

Podrás eliminar los cupones siempre y cuándo no hayan sido aprobados. Una vez aprobados, si necesitás eliminarlo, debés comunicarte con nosotros a info@benditaentretodas.com. Podrás ordenar los cupones por estado y por fecha, haciendo clic en la flecha ubicada a la par del nombre de la columna respectiva.

También podrás exportar el archivo a excel para realizar tus reportes, haciendo clic en el botón de "Exportar a excel" ubicado arriba de la columna de acciones.

Al entrar al ícono verde del ojo podrás entrar a revisar la información general del cupón. Te mostramos un ejemplo de un negocio tipo bar-restaurante.

SASTA

to 2021 al 31 Octubre 2021.

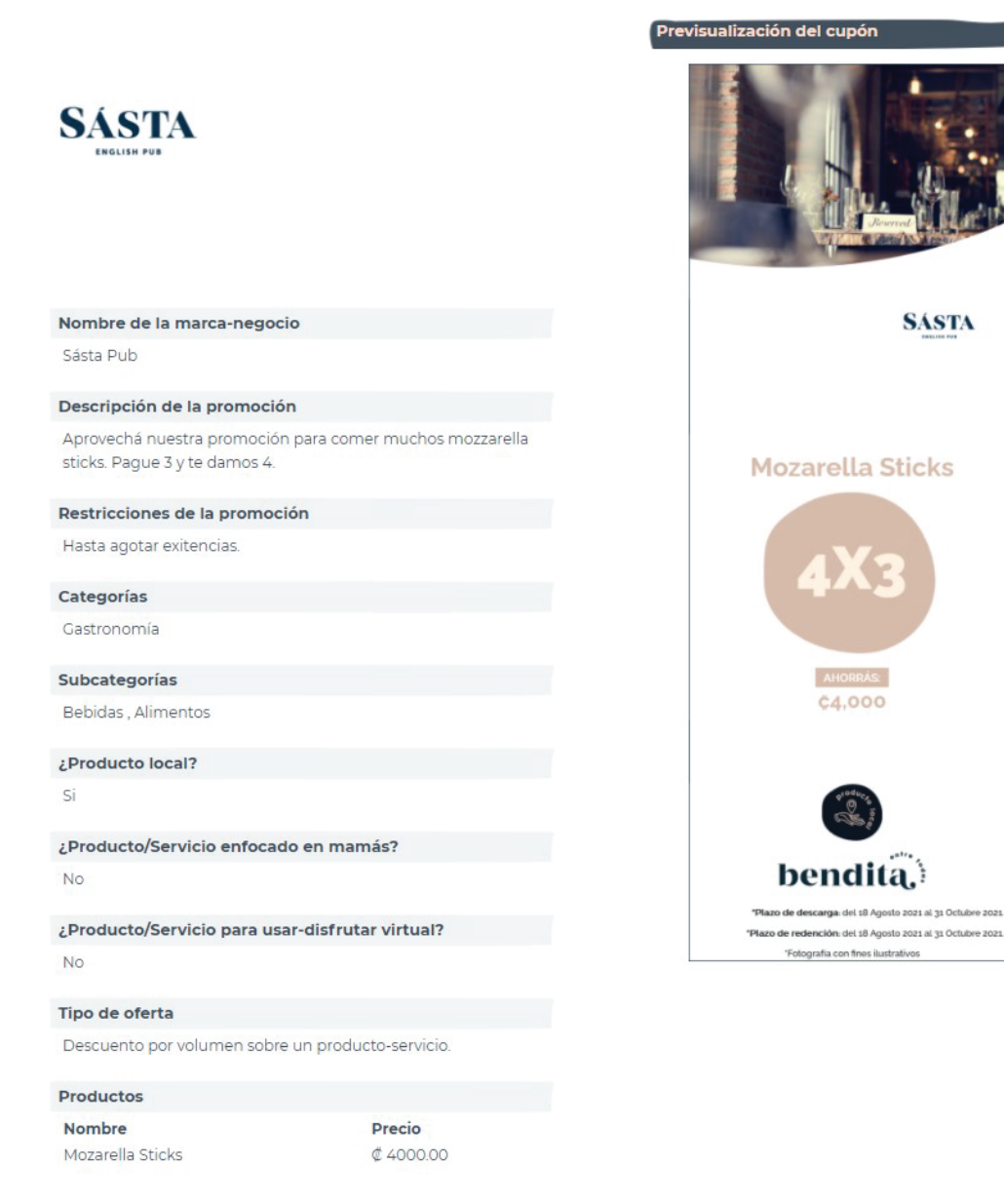

#### **Cupones redimidos**

En esta opción, te aparecerá un listado de todos los cupones redimidos en tu negocio. Podrás ver el ID y el nombre del cupón, la(s) categoría(s) en la(s) que aplica, el nombre del comprador (aliada que lo redimió) y la fecha de redención. Además podrás ver la imagen de resumen de redención del cupón.

#### Ejemplo menú de cupones redimidos Crear cupón Editar perfil de negocio Ver todos mis cupones Cu Biblioteca Exportar a Excel Nombre del Fecha de ID Nombre Categorías Acciones redención \* comprador ' 32 Hamburguesa Sásta más gaseosa Gastronomía 28/07/2021 Mariana Castro 0 gratis

#### Resumen de cupón redimido

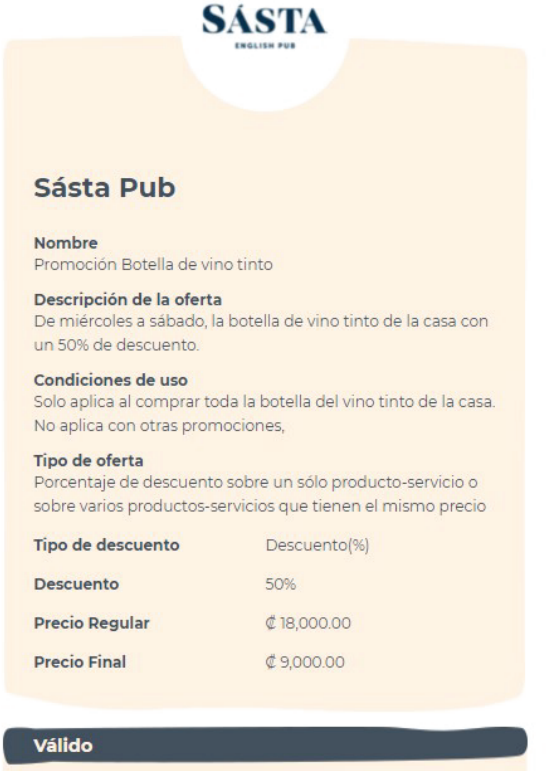

| Datos de la socia |            |  |
|-------------------|------------|--|
| Hasta:            | 2021-09-30 |  |
| Desde:            | 2021-08-14 |  |
|                   |            |  |

| Nombre   | Mariana          |
|----------|------------------|
| Apellido | Castro Rodriguez |

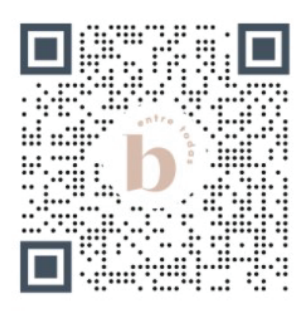

#### Biblioteca

Aquí te estaremos guardando todos los documentos de apoyo que podés utilizar. Por el momento encontrarás:

- 1. Manual para El Programa de Negocios Aliados
- 2. Guía del proceso para la Aprobación Modificación y Publicación de Cupones
- 3. Manual para la Creación de Cupones
- 4. Lista de categorías y subcategorías

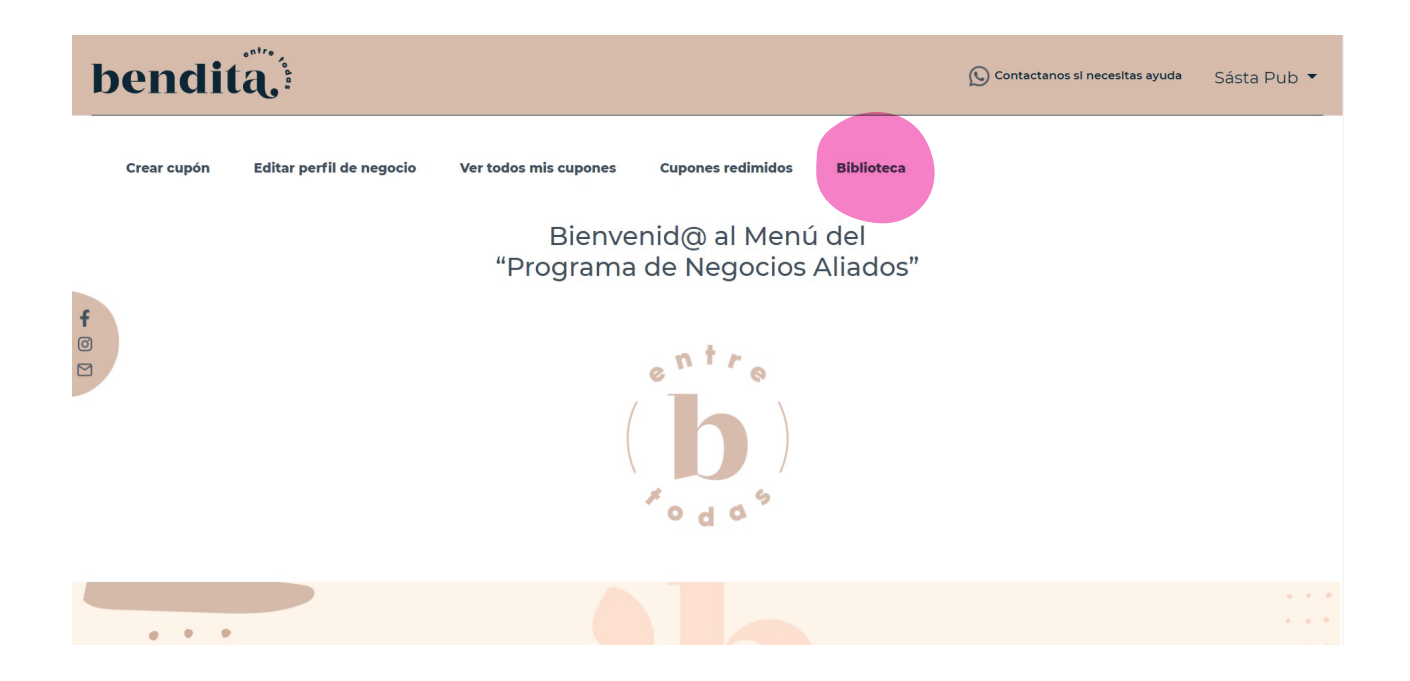